## I-LEARN 3.0 Training

## Setting the System Time Zone

In I-Learn 2.0 all assignments were due at your local time. With the change to I-Learn 3.0 this is no longer the case. All assignments are due in Mountain Time. I-Learn 3.0 allows you to set your time zone so all the due dates in the course will automatically reflect the actual due date in your specific time zone. Follow these steps to set your time zone.

| Setting the System Time Zone                                                               |                                                                                                    |
|--------------------------------------------------------------------------------------------|----------------------------------------------------------------------------------------------------|
| <ol> <li>Click Account Settings in<br/>the dropdown menu next<br/>to your name.</li> </ol> | View as Student Change<br>Profile<br>Notifications<br>Account Settings<br>Log Out                                                                                                    |
| 2. Scroll to the bottom of the<br>Account Setting page to<br>the <b>Time Zone</b> section. | Time Zone   You can set your preferred time zone, which will show all of your times with dates in that time zone.   Continent   Americas   Select a continent to populate the list of time zones.   Time Zone   GMT-7:00 United States - Boise   Volume from UTC, time zone name. |

| <ol> <li>Select the Continent in<br/>which you live so I-Learn<br/>can provide you a list of<br/>available time zones.</li> </ol> | Africa<br>Americas<br>Asia<br>Europe<br>Oceania<br>Mo 2010<br>GMT-7:00 United States - Boise                                                                                                    |
|----------------------------------------------------------------------------------------------------|----------------------------------------------------------------------------------------------------|
| 4. Select the <b>Time Zone</b> in which you live.                                                                                 | GMT-7:00 Mexico - Offindanda<br>GMT-7:00 Mexico - Hermosillo<br>GMT-7:00 Mexico - Mazatlan<br>GMT-7:00 Mexico - Ojinaga<br>✓ GMT-7:00 United States - Boise<br>GMT-7:00 United States - Denver<br>GMT-7:00 United States - Phoenix |
| 5. Select the <b>Save and Close</b><br>button at the bottom of<br>the screen.                                                     | Save and Close Save Cancel                                                                                                    |